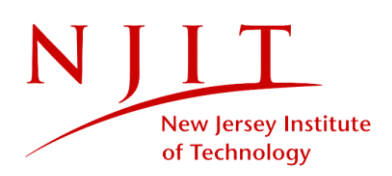

## **UNITED HEALTHCARE PART-TIME DIRECT PURCHASE INSTRUCTIONS**

1. Launch United Healthcare Website to access form: <u>https://www.uhcsr.com/</u> and type New Jersey Institute of Technology

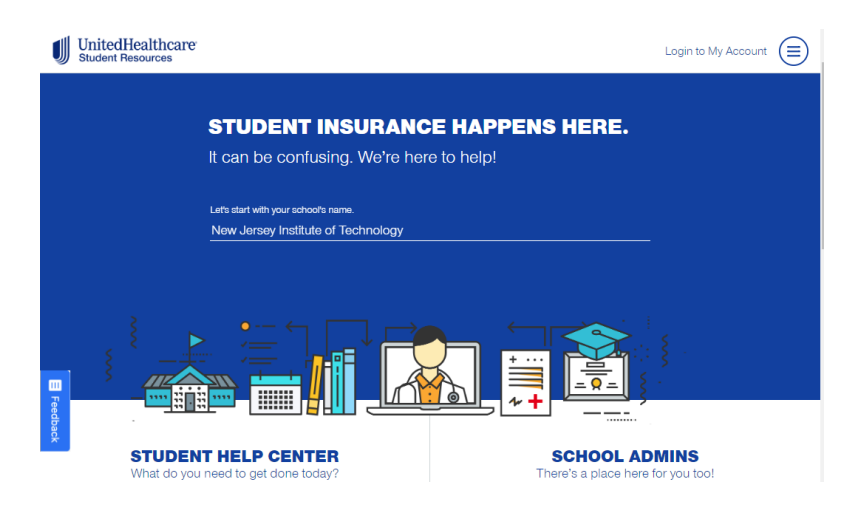

2. On the Welcome page under the policy dialogue box, select "Explore Policy"

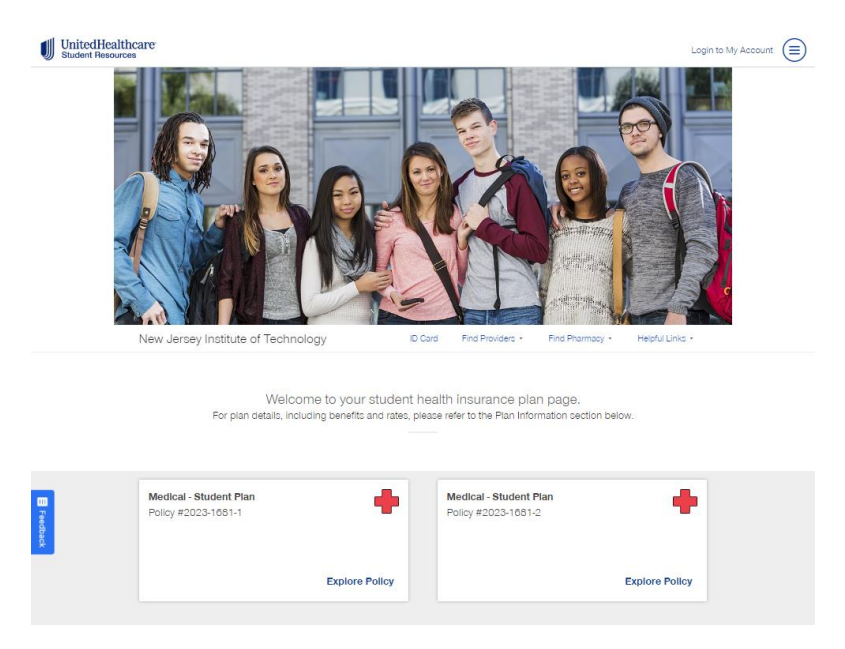

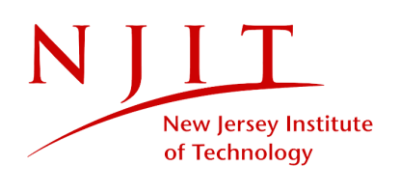

3. On the policy page select "Get Started"

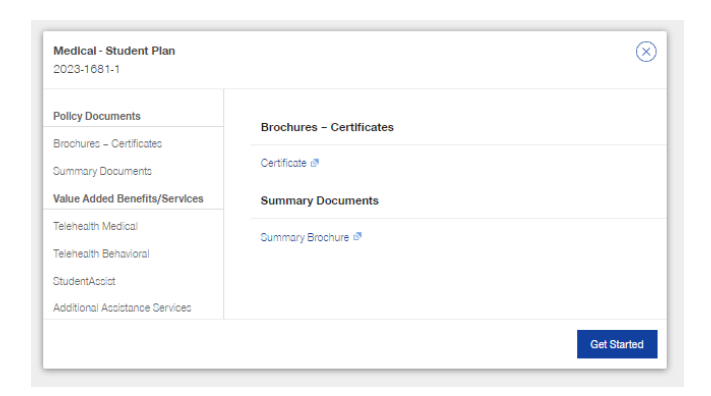

4. n the next window, select "Continue as Guest"

| Medical - Student Plan<br>2023-1681-1 |                                                                                                    | $\otimes$ |
|---------------------------------------|----------------------------------------------------------------------------------------------------|-----------|
|                                       | Stop 1 Account Status                                                                               |           |
|                                       |                                                                                                    |           |
|                                       | Do you already have an account? If co, login now.<br>If not - No problem, you can create one later. |           |
|                                       | Log in                                                                                              |           |
|                                       | Continue as a Guest.                                                                                |           |
| Back                                  |                                                                                                    |           |

5. In Step 2, please answer the question "What insurance category best describes you?" by selecting "Part-Time Domestic"

| Medical - Student Plan<br>2023-1681-1 |                                                | $\otimes$ |
|---------------------------------------|------------------------------------------------|-----------|
|                                       |                                                |           |
|                                       | Step 2 - Basic Info                            |           |
|                                       | • • • • •                                      |           |
|                                       | Hi there! Tell us a little bit about yourself. |           |
|                                       | <ul> <li>Indicates required field</li> </ul>   |           |
|                                       | What insurance category best describes you?*   |           |
|                                       | Full-Time Graduate                             |           |
|                                       | International Graduate                         |           |
| Back                                  | Part-Time Domestic                             | Next      |
| Policy underwritten by Uni            | tedHealthcare Insurance Company                |           |

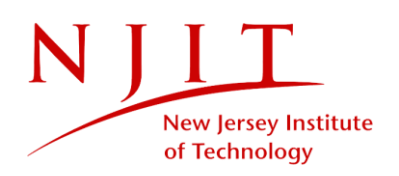

6. Complete your zip code and select the "I have read all applicable plan documents" then click on "Next"

| Medical - Student Plan<br>2023-1681-1 |                                                | $\otimes$ |
|---------------------------------------|------------------------------------------------|-----------|
|                                       |                                                |           |
|                                       | Step 2 - Basic Info                            |           |
|                                       | • • • • •                                      |           |
|                                       | Hi there! Tell us a little bit about yourself. |           |
|                                       | * Indicates required field                     |           |
|                                       | What insurance category best describes you?*   |           |
|                                       | Part-Time Domestic *                           |           |
|                                       | Zip Code*                                      |           |
|                                       |                                                |           |
| L have read all applic                | table plan documents *                         |           |
|                                       |                                                |           |
| Back                                  |                                                | Next      |
| Policy underwritten by L              | nitedHealthcare Insurance Company              |           |

7. Please complete the forms by entering your information.